## Lesezeichen (Favoriten) importieren

Sie können den Browser wechseln, ohne die Lesezeichen zu verlieren.

So importieren Sie Lesezeichen aus dem Internet Explorer:

1. Öffnen Sie Chrome auf Ihrem Computer.

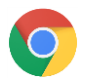

2. Klicken Sie oben rechts auf das Dreipunkt-Menü.

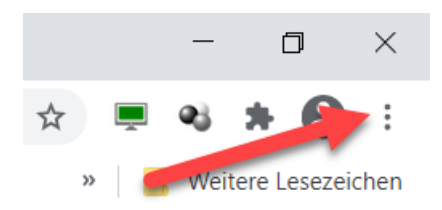

3. Wählen Sie Lesezeichen > Lesezeichen und Einstellungen importieren aus.

| × | +                                                            |                         | - o ×                    |
|---|--------------------------------------------------------------|-------------------------|--------------------------|
|   |                                                              |                         | 🖈 💻 🍕 🗰 🔂 :              |
|   |                                                              | Neuer Tab               | Strg + T                 |
|   |                                                              | Neues Fenster           | Strg + N                 |
|   | Lesezeichen für diesen Tab erstelle Strg + D                 | Neues Inkognito-Fenster | Strg + Umschalttaste + N |
|   | Alle Tabs als Lesezeichen speichern Strg + Umschalttaste + D | Verlauf                 | •                        |
| ~ | Lesezeichenleiste anzeigen Strg + Umschalttasten B           | Downloads               | Strg + J                 |
|   | Lesezeichen-Manager Strg + Uppaittaste + O                   | Lesezeichen             |                          |
|   | Lesezeichen und Einstellungen imp                            | Zoomen                  | - 100 % +                |
|   |                                                              |                         |                          |

4. Wählen Sie Internet Explorer aus.

| Int   | ernet Explorer             | J |
|-------|----------------------------|---|
| Zu ir | mportierende Daten wählen: |   |
| ~     | Browserverlauf             |   |
| ~     | Favoriten/Lesezeichen      |   |
|       | Gespeicherte Passwörter    |   |
| ~     | Suchmaschinen              |   |

- 5. Klicken Sie auf Importieren.
- 6. Klicken Sie auf Fertig.